# **EXPORT RECORDS IN E GRANTHALAYA 4.0**

by

SHIVA NAND MISHRA

LIBRARIAN

## **KENDRIYA VIDYALAYA IFFCO GANDHIDHAM**

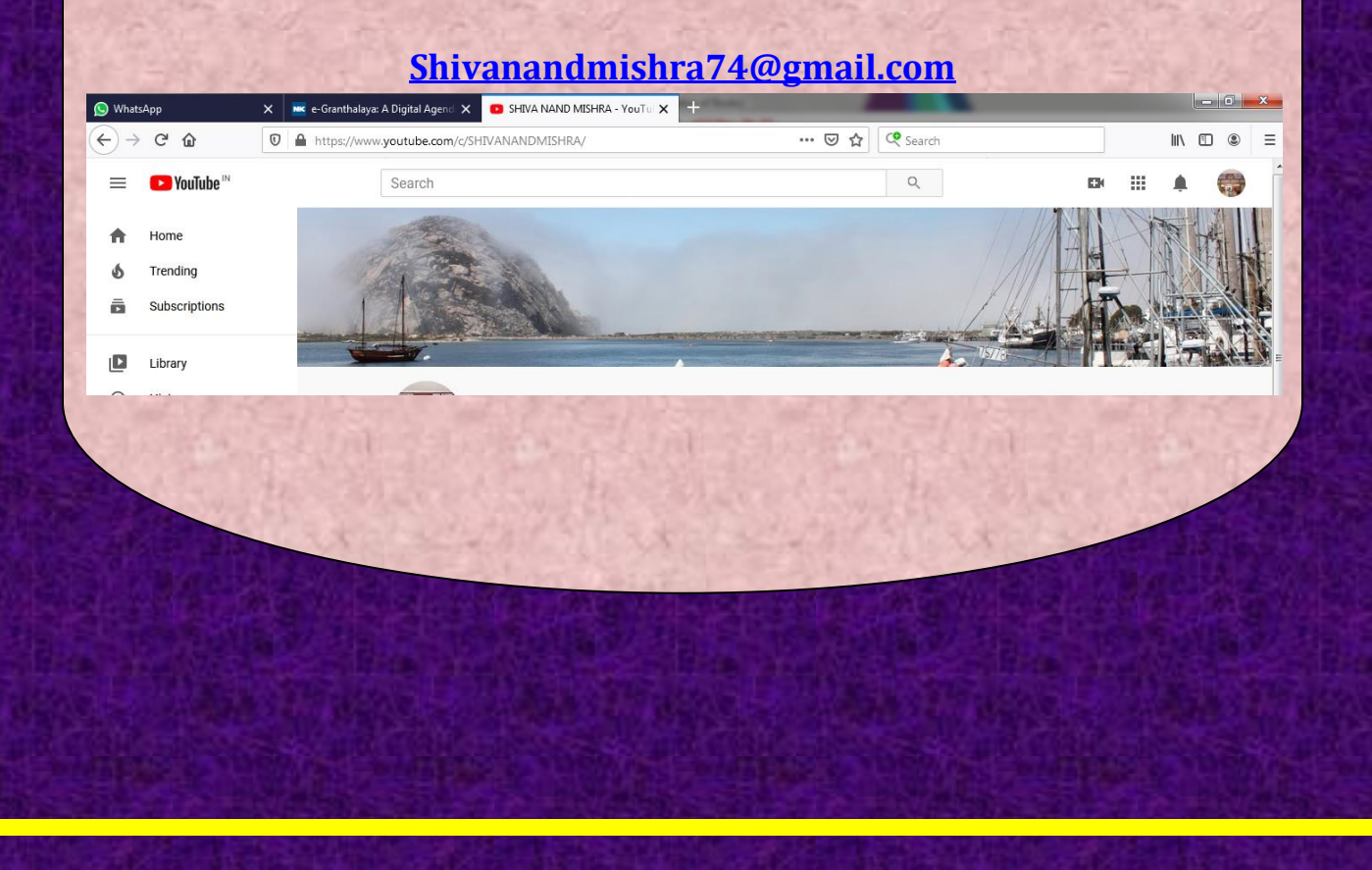

#### **STEP 1. LOG IN YOUR E GRANTHALAYA 4.0 ACCOUNT**

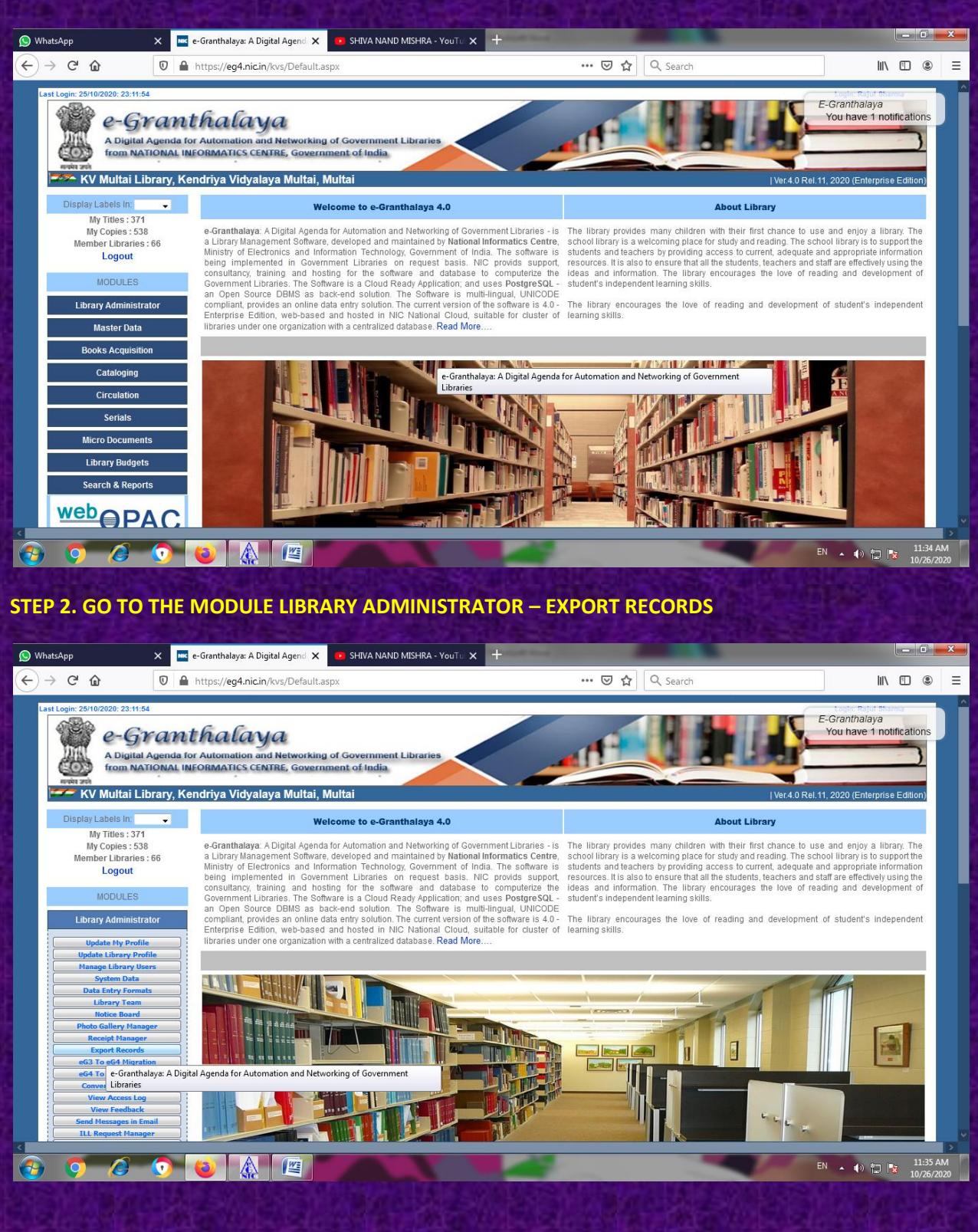

|                                                       | A State March 1                                                                                                    | al Ale A                                             |                                                                                             |                        |
|-------------------------------------------------------|----------------------------------------------------------------------------------------------------|------------------------------------------------------|---------------------------------------------------------------------------------------------|------------------------|
| 😡 WhatsApp 🛛 🗙 🚾 e-0                                  | Granthalaya: A Digital Agend 🗙 😐 SHIVA NAND MISHRA - You Tu 🗙 🕂                                                                       |                                                      |                                                                                             |                        |
|                                                       | ttps:// <b>eg4.nic.in</b> /kvs/Library/Export.aspx                                                                                    | 🛛 🏠 🔍 Search                                         | lii\                                                                                        | • ● =                  |
| Last Login: 2010/2020: 23:11:64                       | halaya<br>Automation and Networking of Government Libraries<br>DRMATICS CENTRE, Government of India<br>Iriya Vidyalaya Multai, Multai |                                                      | Logic Rold Hom<br>E-Granthalaya<br>You have 1 notifi<br>[Ver.4.0 Rel.11, 2020 (Enterprise E | cations                |
| Display Labels In:                                    | 5                                                                                                    | Export Data<br>TEP 1: Search Recrods                 |                                                                                             |                        |
| Member Libraries : 66                                 | Book                                                                                                    | s and Monographs 🔘 Serials                           |                                                                                             |                        |
| Logout                                                | C All Accession No    Random Accession No:                                                                                            |                                                      | C Accession No:                                                                             |                        |
| MODULES                                               | Range of Accession NO - FR                                                                                                    | DM TO 🔘 Range of Accession Date: FRO                 | м то                                                                                        |                        |
| Library Administrator                                 | Acquisition Mode:- Section:- L                                                                                                    | ocation:- Class No :- Copy Status:-<br>DDC UDC Other | Collection Type:-                                                                           |                        |
| Update My Profile                                     | Order By: Title • Sort By: Ascer                                                                                                    | aing  View: 10 Records Will be W                     | ewed and exported                                                                           | _                      |
| Manage Library Users                                  |                                                                                                    | Search                                               |                                                                                             | _                      |
| System Data Data Entry Formats                        | STEP 2: Select Format to Export                                                                                                    | Record(s):                                           | ected Records                                                                               |                        |
| Library Team<br>Notice Board<br>Photo Gallery Manager |                                                                                                    |                                                      |                                                                                             |                        |
| Receipt Manager Export Records                        |                                                                                                    |                                                      |                                                                                             |                        |
| eG4 To eG4 Migration<br>Convert Your Labels           |                                                                                                    |                                                      |                                                                                             |                        |
| View Access Log View Feedback Send Messages in Email  |                                                                                                    |                                                      |                                                                                             |                        |
| ILL Request Manager                                   |                                                                                                    |                                                      |                                                                                             | >                      |
| 😏 📀 🖉 🌖 🌘                                             |                                                                                                    |                                                      | EN 🔺 🕪 🛱 📘                                                                                  | 11:37 AM<br>10/26/2020 |

STEP 3. HERE IN STEP SEARCH RECORDS YOU HAVE TO CHOOSE VARIOUS PARAMETERS ACCORDING TO YOUE NEED. SUCH AS BOOKS AND MONOGRAPHS OR SERIALS. YOU WANT TO CHOOSE ALL ACCESSION NUMBERS/RANDOM ACCESSION NUMBERS/SINGLE ACCESSION NUMBER /RANGE OF ACCESSION NUMBERS OR OTHER VARIOUS OPTIONS ARE AVAILABLE.

HERE I AM OPTING RANGE OF ACCESSION NUMBERS AND SHALL PUT DATA IN FROM AND IN TO.

AFTER PUTTING ACCESSION NUMBERS, CLICK ON SEARCH

| 🔊 WhatsApp 🛛 🗙 💌                                            | e-Granthalaya: A Digital Agend 🗙 🧧                                                                      | SHIVA NAND MISHRA - YouTu 🗙 🕂              |                                 |                           |                                                            |  |  |  |  |  |  |
|-------------------------------------------------------------|----------------------------------------------------------------------------------------------------|--------------------------------------------|---------------------------------|---------------------------|------------------------------------------------------------|--|--|--|--|--|--|
| $\leftarrow$ $\rightarrow$ C $\textcircled{0}$              | https://eg4.nic.in/kvs/Library/Expo                                                                     | rt.aspx                                    | 🗵 🔂 🔍 Search                    |                           | II\ 🗊 🍭 Ξ                                                  |  |  |  |  |  |  |
| Last Login: 25/10/2020: 23:11:54                            | halaya<br>r Automation and Networking of<br>CORMATICS CENTRE, Governmen<br>ndriya Vidyalaya Multai, Mul | Government Libraries<br>at of India<br>tai |                                 | LUCE AURILIA              | Lopio Richt Mamo<br>Granthalaya<br>Ou have 1 notifications |  |  |  |  |  |  |
| Display Labels In:                                          | Display Labels In:                                                                                      |                                            |                                 |                           |                                                            |  |  |  |  |  |  |
| My Titles : 371<br>My Copies : 538                          |                                                                                                    | STEP 1:                                    | Search Recrods                  |                           |                                                            |  |  |  |  |  |  |
| Member Libraries : 66                                       |                                                                                                    | Books and                                  | Monographs 🔘 Serials            |                           |                                                            |  |  |  |  |  |  |
| Logout                                                      |                                                                                                    | 🔘 All Accession No   🔘 Rar                 | dom Accession No: 🔘 Accession N | 0:                        |                                                            |  |  |  |  |  |  |
| MODULES                                                     |                                                                                                    | Range of Accession NO - FROM 201 TO        | 500 © Range of Accessio         | n Date: FROM TO           |                                                            |  |  |  |  |  |  |
| Library Administrator                                       |                                                                                                    | Cartion Mode:- Cartion: - Cartion<br>O DDC | n:- Class No :- Copy Status:-   | Collection Type:-         |                                                            |  |  |  |  |  |  |
| Update My Profile                                           |                                                                                                    | Order By: Title   Sort By: Ascending       | View: 10     Records Will be    | viewed and exported       |                                                            |  |  |  |  |  |  |
| Update Library Profile                                      |                                                                                                    |                                            | Search                          |                           |                                                            |  |  |  |  |  |  |
| System Data                                                 |                                                                                                    | Total                                      | Record(s): 300                  |                           |                                                            |  |  |  |  |  |  |
| Data Entry Formats                                          |                                                                                                    | STEP 2: Select Format to Export            | Export Se                       | lected Records            |                                                            |  |  |  |  |  |  |
| Library Team                                                |                                                                                                    |                                            | ×                               |                           |                                                            |  |  |  |  |  |  |
| Photo Gallery Manager                                       | S.N. Edit Acc No                                                                                        | Title                                      | Acc Date Vol                    | Class No Current Status S | Section 🔰 🗄 🔺                                              |  |  |  |  |  |  |
| Receipt Manager                                             | 1 View 201                                                                                              | VYAKTITVA VIKAS                            | 18/08/2017                      | Available                 |                                                            |  |  |  |  |  |  |
| Export Records                                              | 2 View 202                                                                                              | PRACHIN GRANTHO KI BAL KAHANIYAAN          | 18/08/2017                      | Available                 |                                                            |  |  |  |  |  |  |
| e-Granthalaya: A Digital Agenda for Automation<br>Libraries | h and Networking of Government                                                                          | MERI KAHANIYAAN BHAG-4                     | 30/11/2017                      | Available                 |                                                            |  |  |  |  |  |  |
| Convert Your Labers                                         | 4 View 204                                                                                              | MERI KAHANIYAAN BHAG-4                     | 30/11/2017                      | Available                 |                                                            |  |  |  |  |  |  |
| View Access Log                                             | 5 View 205                                                                                              | MY BOOK OF STORIES                         | 30/11/2017                      | Available                 |                                                            |  |  |  |  |  |  |
| Send Messages in Email                                      | 6 View 206                                                                                              | MERI KAHANIYAN                             | 18/08/2017                      | Available                 |                                                            |  |  |  |  |  |  |
| ILL Request Manager                                         | 7 View 207                                                                                              | CHOR                                       | 30/10/2017                      | Available                 |                                                            |  |  |  |  |  |  |
| 📀 🧿 🖉 🕥                                                     |                                                                                                    |                                            |                                 | EN                        | ▲ 🐠 🛱 💽 11:42 AM<br>10/26/2020                             |  |  |  |  |  |  |

STEP 4. AFTER GETTING DATA IN GRID, WE HAVE TO SELECT FORMAT IN WHICH U WANT TO EXPORT YOUR DATA . HERE SIX OPTIONS ARE AVAILABLE – CSV, MARC 21 DISPLAY FORMAT, MARC 21 COMMUNICATION FORMAT, MARCXML, ISO: 2709 AND EXCEL.I AM GOING TO SHOW YOU IN THREE FORMATS ONE BY ONE.

| )→ C' ŵ        |                              | https://eq4.n                                    | ic.in/kys/Library | /Export aspx                     | 🖂 🕁                               | Q. Search                                                                                                    |                      | III\ 170 (\$              |  |
|----------------|------------------------------|--------------------------------------------------|-------------------|----------------------------------|-----------------------------------|----------------------------------------------------------------------------------------------------|----------------------|---------------------------|--|
| GNA            | TOTIL NATIONAL INF           | URIVIATIES                                       | CENTRE, GOVER     | nment of mula                    |                                   |                                                                                                    |                      |                           |  |
| साम्यमेर आपने  |                              |                                                  |                   |                                  |                                   |                                                                                                    |                      |                           |  |
| KV N           | ultai Library, Ken           | idriya Vidy                                      | yalaya Multai,    | Multai                           |                                   |                                                                                                    | Ver.4.0 Rel.11, 2    | 2020 (Enterprise Edition) |  |
| Display La     | els In: 👻                    |                                                  |                   |                                  | Export Data                       |                                                                                                    |                      |                           |  |
| My 1           | itles: 371                   |                                                  |                   |                                  | STEP 1: Search Recrods            |                                                                                                    |                      |                           |  |
| My C<br>Member | pies : 538<br>Libraries : 66 |                                                  |                   |                                  | Books and Monographs Serials      |                                                                                                    |                      |                           |  |
| L              | ogout                        |                                                  |                   | C All Acce                       | ssion No     Random Accession No: | Accession No:                                                                                                    |                      |                           |  |
|                |                              |                                                  |                   | Range of Accession NO - ERON     | 4 201 TO 500 Bange                | of Accession Date:                                                                                                    | - FROM TO            |                           |  |
| M              | DULES                        |                                                  |                   | Acquisition Model                |                                   | Conv Statuc:                                                                                                    | leation Type:        |                           |  |
| Library        | Administrator                |                                                  |                   | C Acquisition Mode:- C Sec       | ODC OLDC Other                    | lopy status:- Col                                                                                                    | ection type:-        |                           |  |
|                | Mu Burfle                    |                                                  |                   | Order By: Title 👻 So             | nt By: Ascending View: 10 Vew     | cords Will be viewed a                                                                                                    | ind exported         |                           |  |
| Update         | ibrary Profile               | Search                                           |                   |                                  |                                   |                                                                                                    |                      |                           |  |
| Manage         | Library Users                |                                                  |                   |                                  | Total Record(s): 300              |                                                                                                    |                      |                           |  |
| Data E         | tem Data                     | STEP 2: Select Format to Export Selected Records |                   |                                  |                                   |                                                                                                    |                      |                           |  |
| Libi           | ary Team                     |                                                  |                   |                                  |                                   |                                                                                                    |                      |                           |  |
| Photo G        | llery Manager                | S N                                              | Edit Acc          | No Title                         | CSV                               | Vol Class                                                                                                    | No Current Status    | ection 🕺 📒 🔺              |  |
| Recei          | pt Manager                   | 1                                                | View 201          |                                  | MARC21 Display Format             | Contraction of the second second seco | Available            |                           |  |
| Ехро           | rt Records                   | 2                                                | View 202          | PRACHIN GRANTHO KI BAL KAHA      | MARC21 Comminication Format       |                                                                                                    | Available            |                           |  |
| eG4 To         | eG4 Migration                | 3                                                | View 203          | MERI KAHANIYAAN BHAG-4           | MARCXML                           |                                                                                                    | Available            | V                         |  |
| Conver         | t Your Labels                | 4                                                | View 204          | MERI KAHANIYAAN BHAG-4           | ISO:2709                          |                                                                                                    | Available            |                           |  |
| View           | Feedback                     | 5                                                | View 205          | MY BOOK OF STORIES               | EXCEL                             |                                                                                                    | Available            | V                         |  |
| Send Me        | sages in Email               | 6                                                | View 206          | MERI KAHANIYAN                   | 16/08/2017                        |                                                                                                    | Available            |                           |  |
| ILL Reg        | uest Manager                 | 7                                                | View 207          | CHOR                             | 30/10/2017                        |                                                                                                    | Available            |                           |  |
| Data E         | try Statistics               | 8                                                | View 208          | CHOR                             | 30/10/2017                        | 8H3                                                                                                    | Available            |                           |  |
| Ma             | ster Data                    | 9                                                | View 209          | CHUR                             | 30/10/2017                        |                                                                                                    | Available            |                           |  |
| ma             | stor bata                    | 10                                               | VIEW 210          | MILL                             | 30/10/2017                        |                                                                                                    | Available            |                           |  |
| Books          | Acquisition                  |                                                  | STEP 3: Select    | Print Format Pdf Format - Report | Group By: Comp                    | act Report Sum                                                                                                    | mary Report Detail R | eport                     |  |
|                |                              |                                                  |                   |                                  |                                   |                                                                                                    |                      |                           |  |

#### **STEP 5. REPORTS IN VARIOUS FORMATS**

## A. I HAVE CHOOSEN CSV AND CLICKED ON EXPORT SELECTED RECORDS

| 🕟 WhatsApp X 🔤 e-Granthalaya: A Digital Agend X 💿 SHIVA NAND MISHRA - YouTu X + |                                                                                     |               |                             |              |                                                       |               |                        |                  |               |          |   |
|---------------------------------------------------------------------------------|-------------------------------------------------------------------------------------|---------------|-----------------------------|--------------|-------------------------------------------------------|---------------|------------------------|------------------|---------------|----------|---|
| ¢                                                                               | → C' 🏠 🛛 🗎                                                                          | https://eg4.r | nic.in/kvs,                 | 'Library/Exp | ort.aspx                                              | ⊠ ☆           | Q Search               |                  | lii\ 🗉        |          | ≡ |
| -                                                                               | HOLI NATIONAL INFORMATING CENTRE, GOVERNMENT OF INDIA                               |               |                             |              |                                                       |               |                        |                  | ^             |          |   |
|                                                                                 | awiszi<br>K.V. Multai Library, Kondriya Vidyalaya Multai Multai                     |               |                             |              |                                                       |               |                        |                  |               |          |   |
|                                                                                 | ref AU Rel 11, 2020 (Enterprise Edition)                                            |               |                             |              |                                                       |               |                        |                  |               |          | _ |
|                                                                                 | Display Labels In: 🚽                                                                |               |                             |              | Expo                                                  | ort Data      |                        |                  |               |          |   |
|                                                                                 | My Titles : 371                                                                     |               |                             |              | STEP 1: S                                             | earch Recrods |                        |                  |               |          |   |
|                                                                                 | Member Libraries : 66                                                               |               |                             | -            | Opening Export_CSV_26102020.txt                       | ×             |                        |                  |               |          |   |
|                                                                                 | Logout                                                                              |               |                             | - 1          |                                                       |               | ccession No:           |                  |               |          |   |
|                                                                                 |                                                                                     |               |                             |              | You have chosen to open:                              |               | of Accession Date:     | - FROM TO        |               |          |   |
|                                                                                 | MODULES                                                                             |               |                             |              | Export_CSV_26102020.txt                               |               | of Accession Date.     |                  |               |          |   |
|                                                                                 | Library Administrator                                                               |               |                             |              | which is: Text Document                               |               | opy Status:- O Colle   | ection Type:-    |               |          |   |
|                                                                                 |                                                                                     |               |                             |              | from: https://eg4.nic.in                              |               | prds Will be viewed an | id exported      |               |          |   |
|                                                                                 | Update My Profile                                                                   |               |                             |              | What should Firefox do with this file?                |               | -                      |                  |               |          |   |
|                                                                                 | Manage Library Users                                                                |               |                             |              |                                                       |               |                        |                  |               |          |   |
|                                                                                 | System Data                                                                         |               | Open with Notepad (default) |              |                                                       |               | Emout Calasted Basanda |                  |               |          |   |
|                                                                                 | Data Entry Formats                                                                  |               |                             | _            | O Save File                                           |               | Export Selected R      | lecorus          |               |          |   |
|                                                                                 | Notice Board                                                                        |               |                             |              | Do this automatically for files like this from now of | on.           |                        |                  |               |          |   |
|                                                                                 | Photo Gallery Manager                                                               | S.N.          | Edit                        | Acc No       |                                                       |               | Vol Class No           | o Current Status | Section 🛛 💆 🛢 | <u>^</u> |   |
|                                                                                 | Receipt Manager                                                                     | 1             | View                        | 201          | OK                                                    | Cancel        |                        | Available        | V             |          |   |
|                                                                                 | eG3 To eG4 Migration                                                                | 2             | View                        | 202          |                                                       |               |                        | Available        | V             |          |   |
|                                                                                 | eG4 To eG4 Migration                                                                | 3             | View                        | 203          | MERI KAHANIYAAN BHAG-4                                | 30/11/2017    |                        | Available        | V             |          |   |
|                                                                                 | Convert Your Labels                                                                 | 4             | View                        | 204          | MERI KAHANIYAAN BHAG-4                                | 30/11/2017    |                        | Available        | V             |          |   |
|                                                                                 | View Access Log                                                                     | 5             | View                        | 205          | MY BOOK OF STORIES                                    | 30/11/2017    |                        | Available        | V             |          |   |
|                                                                                 | Send Messages in Email                                                              | 6             | View                        | 206          | MERI KAHANIYAN                                        | 18/08/2017    |                        | Available        | V             |          |   |
|                                                                                 | ILL Request Manager                                                                 | 7             | View                        | 207          | CHOR                                                  | 30/10/2017    |                        | Available        | V             |          |   |
|                                                                                 | Internet Resources Approvals                                                        | 8             | View                        | 208          | CHOR                                                  | 30/10/2017    | 8H3                    | Available        | V             |          |   |
|                                                                                 |                                                                                     | 9             | View                        | 209          | CHOR                                                  | 30/10/2017    |                        | Available        | V             |          |   |
|                                                                                 | Master Data                                                                         | 10            | View                        | 210          | KHEL                                                  | 30/10/2017    |                        | Available        | V             | -        |   |
|                                                                                 | Books Acquisition                                                                   |               |                             |              |                                                       |               |                        |                  |               | ~        |   |
|                                                                                 |                                                                                     |               |                             |              |                                                       |               |                        |                  |               |          |   |
| 0                                                                               | 🚯 🧿 🖉 🕼 - Granthalaya: A Digital Agenda for Automation and Networking of Government |               |                             |              |                                                       |               |                        |                  |               |          |   |

#### I HAVE OPENED REPORT IN NOTEPAD.

| Export_CSV_26102020 - Notepad                                                                                                    |                                                                                                    |
|----------------------------------------------------------------------------------------------------|----------------------------------------------------------------------------------------------------|
| File Edit Format View Help                                                                                                    |                                                                                                    |
| <pre>hold_id#cat_no#lang_code#bib_code#mat_code#doc_type_code#standard_no#title#sub_title tion#sta_code#bind_code#acc_mat_code#format_code#format_code#lot.pib.referer 242499#180800#hIN#WB#BK##YYAKITIVA VIKAS###ASHUTOSH SWAMI####################################</pre> | <pre>#var_title#author1#author2#a<br/>cce_no#date_added#user_code#d<br/>l1%x########ino############################</pre> |
| ۲ ( السري) ( السري) ( السري) ( السري) ( السري) ( السري) ( السري) ( السري) ( السري) ( السري) ( السري) ( السري) (                                                                                                    | Þ                                                                                                    |
|                                                                                                    | Ln 1, Col 1                                                                                                    |
|                                                                                                    | EN 🔺 🌗 🚏 🗽 11:46 AM<br>10/26/2020                                                                                         |
|                                                                                                    |                                                                                                    |

## B. I HAVE SELECTED FORMAT TO EXPORT EXCEL AND CLICKED ON EXPORT SELECTED RECORDS

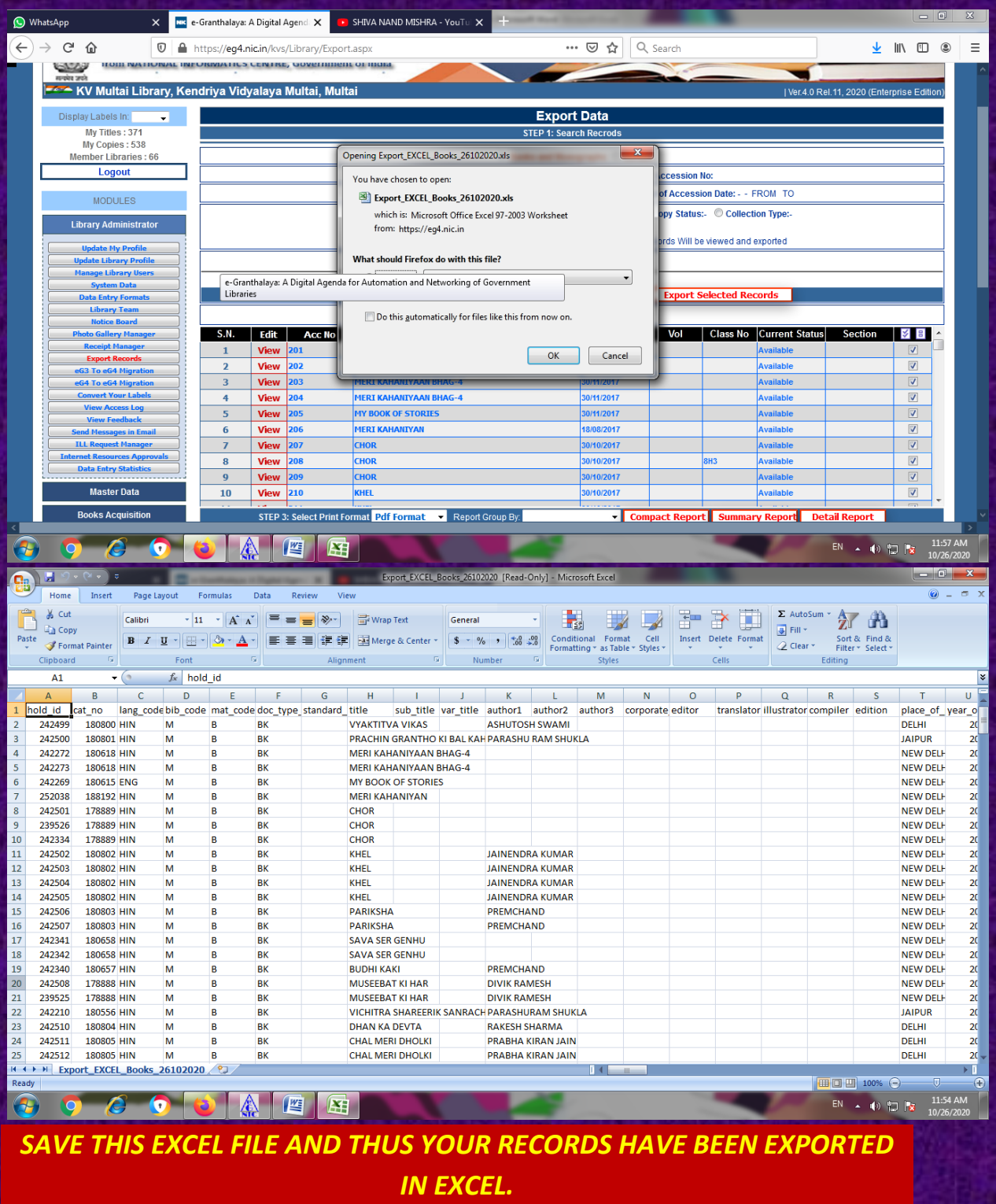

## C. I HAVE SELECTED FORMAT TO EXPORT MARCXML AND CLICKED ON EXPORT SELECTED RECORDS.

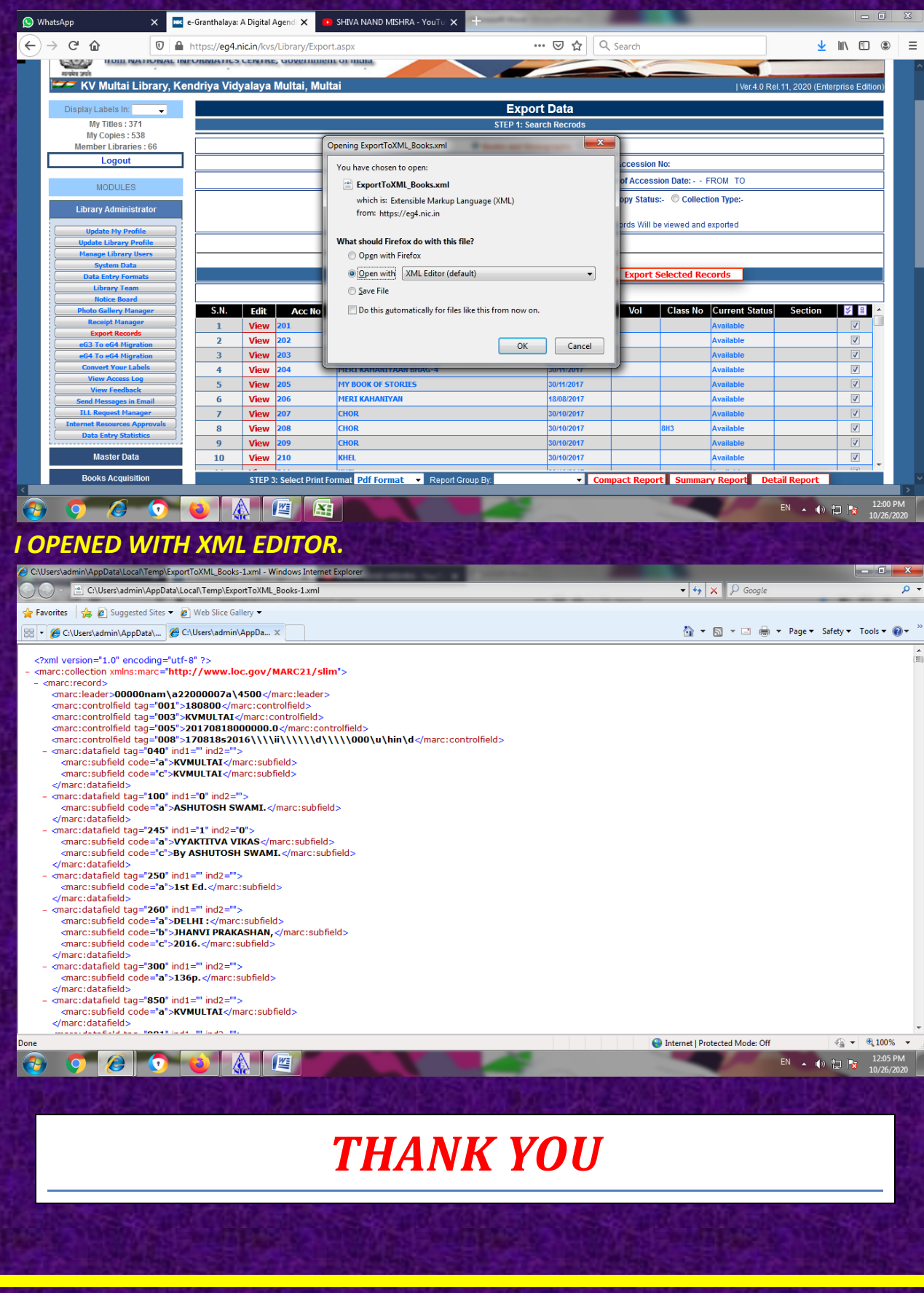